## 臺灣銀行蒞校辦理 109-2 就學貸款對保手續服務公告

- 一、辦理對象:第二次以上辦理就學貸款學生(註:保證人及戶籍資料未異動者),第一次辦理就學 貸款者不適用。
- 二、辦理日期:109年12月30日(三)上午10點至下午2點30分。
- 三、辦理地點:行政大樓一樓生活與住宿輔導組 (7-11 旁)。
- 四、 辦理流程:

<mark>步驟一</mark>: 先至本校就學貸款資訊系統填寫申請書並列印出來。(註:系統預計 12/28 開放) 本校就學貸款資訊系統:<u>http://dyu.edu.tw/loan</u>。

步驟二: 再至臺灣銀行就學貸款入口網填寫申請書並列印出來。 臺灣銀行就學貸款入口網:<u>https://sloan.bot.com.tw</u>。

步驟三: / 攜帶以下資料至生輔組臺銀臨時櫃台辦理對保手續:
1.本校就學貸款資訊系統所填寫列印之申請書。
2.臺灣銀行就學貸款入口網所填寫列印之申請書(對保單三聯單)。
3.個人身分證及印章。
4.對保手續費 100 元。

步驟四: 辦完對保手續後,請將本校「就學貸款申請表」及臺銀對保單第二聯繳交至本校就 學貸款承辦處。另不可貸款之金額請於寒假期間至中國信託商業銀行列印不可貸款 繳費單繳款或直接至總務處財物組繳款。

- 註 1:因學雜費繳費單由學校總務處統一委由銀行作業,故雖已對保完後仍會收到學雜費繳費單,若已繳交就貸資料者,所收到學雜費繳費單可不予理會。
- 註 2:不可貸款繳費單列印網址:<u>http://dyu.edu.tw/ga2810</u> 登入學費代收頁面→學 生繳費作業→學校代號(中彰投)(大葉大學)→輸入學號→ 按查詢→選取 109-2 學雜費繳費單(就學貸款專用)→列印。

## 五、 注意事項:

1. 為避免對保當日壅塞,請同學事先列印申請書辦理對保手續。

 辦理就學貸款且欲申請學雜費減免者,請事先辦妥減免後,再至就貸系統填寫申請書,並依 上述流程辦理。

 本次未對保之同學,日後可自行至臺灣銀行各分行辦理對保手續,亦可利用銀行所推「線上 申貸」,以線上對保方式進行新學期之就學貸款申請。
詳細請參閱以下網址:

<u>https://sloan.bot.com.tw/newsloan/portal/PorFAQShow.action?getAnswer=&faqkey=427&pare</u> ntQuestion=【就學貸款線上申貸】